## 1. マイライブラリーにログインします。

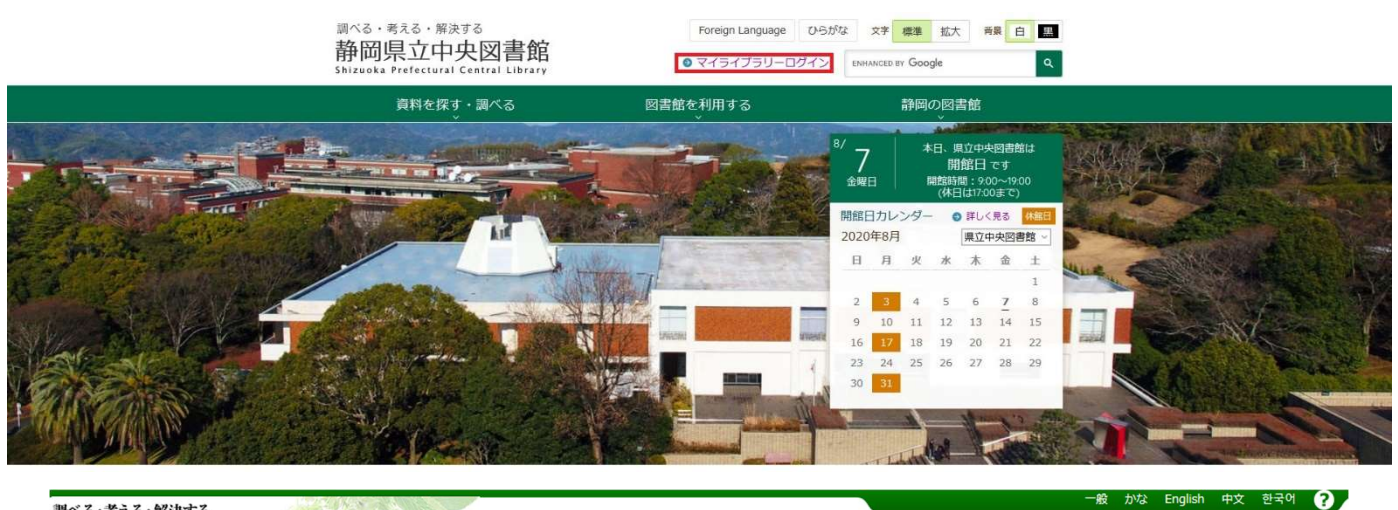

## 調べる·考える·解決する 静岡県立中央図書館

ログイン認証

## ログイン認証

ログインします。 入力する文字は、すべて半角英数文字にしてください。貸出力ード番号は、カードに記載された「09」ではじまる数字10桁を「-」なしで入力してください。 入力したら「ログイン」を押してください。

パスワードをお忘れの方は<u>こちら</u>から再設定ができます。

| パスワード (半角英数字) |
|---------------|

## 2. 右下の「利用情報設定」から「予約連絡方法変更」を選択します。

|                                                                   |               |                                                                                                    |                                              | + +                   | da                    | - 07- |                          | lich that    | 히그어              |
|-------------------------------------------------------------------|---------------|----------------------------------------------------------------------------------------------------|----------------------------------------------|-----------------------|-----------------------|-------|--------------------------|--------------|------------------|
| 場べる・考える・解決する<br>静岡県立中央図書館<br>ihizuoka Prefectural Central Library |               |                                                                                                    | I                                            | あなたの<br>利用状況<br>コグアウト | か<br>」<br>「【】<br>マイ本棚 | 資出    | 0% eng<br>10 (<br>1 → 3× | ≦<br>≦<br>約中 | 940<br>第0<br>カート |
|                                                                   |               |                                                                                                    |                                              |                       |                       |       | -                        |              |                  |
| Qかんたん検索 Qいろいろ                                                     | <b>検密</b> + 第 | 所者資料 ▼テーマ資料                                                                                                    |                                              |                       |                       |       |                          | 171,         | ノラリー             |
| 予約状況                                                              | 利用者情報設定       | 利用者有効期限:2023/03/25                                                                                                    |                                              |                       |                       |       |                          |              |                  |
| マイライブラリー                                                          |               |                                                                                                    |                                              | 表示コン                  | テンツ選択                 | र 🕡 र | イ図書館オ                    | ペータルの        | 使い方              |
| 貸出の状況                                                             | -×            | 新着資料一覧                                                                                                    | 回 図書館カレンダー         - ×                       |                       |                       |       |                          |              |                  |
| 📃 現在、貸出されている資料はあり                                                 | ません。          | カテゴリ: 総記                                                                                                    | 県立図書館:2020年8月                                |                       |                       |       |                          |              |                  |
|                                                                   |               | ■ IoTセキュリティ技術入門 松井 俊浩/著<br>■ ITロードマップ 2020年版 野村総合研究所IT基盤技術戦略…                                                                                                    | В                                            | 月                     | 火                     | 水     | 木                        | 金            | ±                |
| ■予約の状況                                                            | - ×           | アルゴリズムビジュアル大事典 渡部 有隆/著                                                                                                    |                                              |                       |                       |       |                          |              | 1                |
| 📃 現在、予約されている資料はあり                                                 | ません。          | <ul> <li>アルゴリズム理論の基礎 宮崎 修一/著</li> <li>一行でわかる名番 東藤 孝/著</li> <li>IFLA児童図書館サービスのためのガイドライン 国際図書館連…</li> <li>インターネット白書 2020 インターネット白書編集委員会…</li> <li>HTML&amp;CSS全事, 加藤 差規, 巻</li> <li>Excel VBA本格入門 大村 あつし/著</li> </ul> | 4                                            | 2 🔍 3                 | 4                     | 5     | 6                        | 7            | 8                |
|                                                                   |               |                                                                                                    | 9                                            | 10                    | 11                    | 12    | 13                       | 14           | 15               |
| Ⅲ マイ本棚                                                            | - ×           |                                                                                                    | 10                                           | 5 <sup>©</sup> 17     | 18                    | 19    | 20                       | 21           | 22               |
| 現在、ブックリストは登録されて<br>ん                                              | いませ           |                                                                                                    | 23                                           | 3 24                  | 25                    | 26    | 27                       | 28           | 29               |
| べ。<br>▼ 設定を開く                                                     |               | ■ 越境する認知科学 3 日本認知科学会/編                                                                                                    | 3(                                           | ) <sup>©</sup> 31     |                       |       |                          |              |                  |
|                                                                   |               | ▼設定を開く                                                                                                    | 切替: 舅                                        | 口國書館                  | ~                     |       |                          |              |                  |
|                                                                   |               | ▼テーマー覧 -×                                                                                                    | ◎休館日 * イベント開催日                               |                       |                       |       |                          |              |                  |
|                                                                   |               | テーマ: 2017年3月-4月の貴重書展示「辞書」関連資料                                                                                                    |                                              |                       |                       |       |                          | ▼ 1          | 没定を開く            |
|                                                                   |               | <ul> <li>英雄の最明と臨所の事典 かみゆ歴史編集部/編</li> <li>絵ときプレス加工用語事典 山口 文雄/着</li> <li>風と雲のことは辞典 急嶋 厚/医修</li> <li>&lt; 革族勝位ン勝則人名辞典 松田 敬之/著</li> <li>漢字の使い分けとさあかし辞典 円満字 二郎/著</li> <li>魚介類別名辞典 日外アンシエーツ株式会社/編集</li> </ul>             | • 利用者情報設定                                    |                       |                       |       |                          |              |                  |
|                                                                   |               |                                                                                                    | パスワード変更       メールアドレス登録・変更・削除       予約連絡方法変更 |                       |                       |       |                          |              |                  |
|                                                                   |               | <ul> <li>■ 軍縮辞典 日本軍純学会/編</li> <li>■ 県別方言感情表現辞典 真田 信治/編</li> <li>■ シュルレアリスム辞典 ディディエ・オッタンジェ/編</li> <li>■ 実践力・現場力を高めるQC用語集 細谷 克也/著</li> </ul>                                                                          |                                              |                       |                       |       |                          |              |                  |
|                                                                   |               | ▼ 設定を開く                                                                                                    |                                              |                       |                       |       |                          |              |                  |

インターネット予約資料の「受取希望館」及び「連絡方法」の設定方法

3. 希望する「受取希望館」及び「連絡方法:E-MAIL」を選択し、変更ボタンを押します。

|                                                                                                    | 大 中 小 一般 かな English 中文 한국어 ?                   |
|----------------------------------------------------------------------------------------------------|------------------------------------------------|
| 調べる。考える·解決する<br>静岡県立中央図書館                                                                                 |                                                |
| Shizuka Prefectural Central Library<br>トップページ > 利用者情報メンテナンス > 予約連絡方法変更                                    |                                                |
| ○ かんたん検索 ● いろいろ検索 → 新着資料 ● テーマ資料                                                                          | 🕹 マイライブラリー 🌯                                   |
| 予約状況         貸出状況         マイ本棚         利用者情報設定         利用者有効期限: 2023/03/25                                |                                                |
| 受取希望館 県立図書館 >                                                                                             |                                                |
|                                                                                                    | 7                                              |
| 受取希望館の変更                                                                                                  | m /                                            |
| 現在の設定:                                                                                                    |                                                |
| 連絡方法                                                                                                    | 連絡先                                            |
| <u>連絡不要</u>                                                                                               |                                                |
| E-MAIL                                                                                                    |                                                |
|                                                                                                    |                                                |
| 電話 1 連絡                                                                                                   |                                                |
|                                                                                                    |                                                |
|                                                                                                    |                                                |
| ○ 連絡不要                                                                                                    |                                                |
| ■■■■■■■■■■■■■■■■■■■■■■■■■■■■■■■■■■■■                                                                      | ]                                              |
|                                                                                                    | 3                                              |
|                                                                                                    |                                                |
|                                                                                                    |                                                |
|                                                                                                    |                                                |
| 上記3 で設定した「受取希望館」及び「連絡方法」は、予約                                                                              | カート画面で表示される「受取希望館」及び「連絡方                       |
| 法」の初期表示となります。                                                                                             |                                                |
|                                                                                                    | 大中小 一般 차와 Finalish 中文 한국어 🕗                    |
| 割べる・考える・解決する<br>熱四目 六山山 回 書館                                                                              |                                                |
| 即同宗立中关因音明<br>Shizuoka Prefectural Central Library                                                         | 1月1日、日本樹 賞出中 予約中 カート                           |
| トップページ > 予約カート                                                                                            |                                                |
| Qかんたん検索 Qいろいろ検索 ★新着資料 ◆ テーマ資料                                                                             | ▲マイライブラリー "                                    |
| 予約カート                                                                                                    |                                                |
| カートには予約候補の資料を一時的に集めておくことができます<br>※否応館を「県立四書館」「ガニン」」)以上する場合、連絡立法は必ず「こ MATL」を発行してください、その他                   | 小海袋士汁 万け井 ビフをプ利用いただけせいたみ、単銃で海袋士汁を「C_MATI」 に放てす |
| ※文政語を「京立図画語」「クラク」以外とする場合、運転力広は必ず「EnfALL」を選択してくたさい。その地<br>ることがあります。<br>※メールアドレス未登録の方は「あなたの利用状況」から登録してください。 | の運転力法ではリービスをこ利用いたたけはいため、当時で運転力法で「E-MAIL」に修正す   |
| ※一部雑誌付録の予約について<br>DVD-ROMやCD形態の付録は、付録のみの貸出は行っていません。予約の際は、必ず本体となる雑誌と-                                      | -緒に予約を入れてください。                                 |
| 現在、予約カートに <b>0</b> 件あります。<br><b>又約45時</b> 一時5章                                                            |                                                |
| J'#VIIVETHI JEAX 書                                                                                        |                                                |
| No. 書誌情報 誌 予<br>相 約                                                                                       |                                                |
| <sup>万川</sup><br>受取館 県立図書館 ◇ 図書館から受ける連絡方法 E-MAIL ◇                                                        |                                                |
|                                                                                                    | 45.000                                         |
| 予約申込み                                                                                                    | 一招削陈                                           |